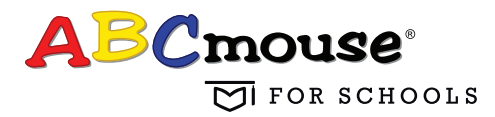

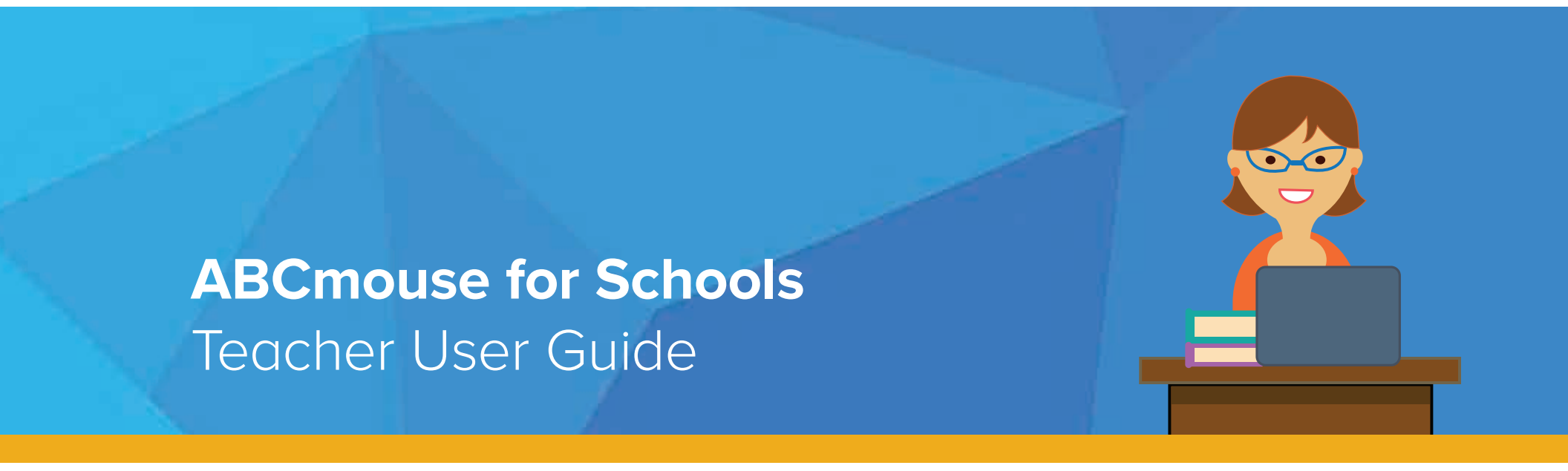

## Contents

#### Welcome 03

ABCmouse for Schools Teacher Experience 03 Log In 03 Log Out 04

#### Plan 04

Build Playlists 05 View Playlists 05 Preview Activities in a Playlist 06 Edit Playlists 06 Delete Playlists 06 Show Playlists in Teach 06 Assign Playlists 06

#### Teach 07

View Playlists in Teach 07 Add Playlists to Teach 07 Remove Playlists 07 Present Playlists 07 Present Activities 07

#### Monitor 08

View Class Progress 08

View Individual Student Progress  $\mathbb{O}\mathbb{S}$ 

View Individual Student Progress for Activities in Assignments  $\mathbb{O}9$ 

View Assignments and Student Progress  $\mathbb{O}\mathbb{9}$ 

#### Additional Tools and Troubleshooting 10

Classroom Management 10 Set Learning Path Levels 10 Update Student Profiles 10 Print Student List |0 Get Printables & More Communicate || Manage Family Invitations Share Progress Report Send Lessons Reminder Share Student Artwork 2 Support |2 View Curriculum Overview |2 Watch How-to Videos 2 FAQs 2 Get Support 12 Give Feedback 2 Log In Your Students to ABCmouse |2

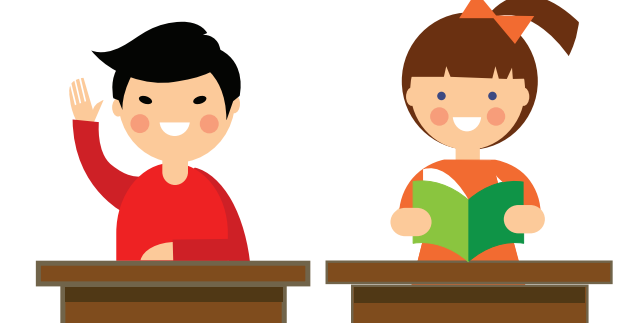

## Welcome

Welcome to the newly designed ABCmouse® for Schools teacher experience! Use this guide to help you plan playlists and ABCmouse Learning Activities to present to your students; teach small- or whole-group instruction; and monitor student progress—all from one easy-to-use teacher interface.

# ABCmouse for Schools Teacher Experience

Whether you want to present to your class or assign homework to your students, the fully redesigned ABCmouse for Schools teacher experience enables you to do it all from one easy interface.

#### Features include

- Plan–Build, plan, and assign playlists to add to your instruction
- **Teach**–Teach and present playlists and ABCmouse activities to your students
- **Monitor**–Monitor individual and class progress to ensure your students are meeting weekly and yearly goals

#### Additional content and tools

- **Classroom Management**–Manage your classroom preferences, including set Learning Path levels and more
- **Communicate**–Send invitations and lesson reminders to students and their families in English or Spanish
- **Support**-Access support tools at any time, including how-to videos and FAQs
- **Student Login**–Log in your students directly from your ABCmouse for Schools Teacher Homepage

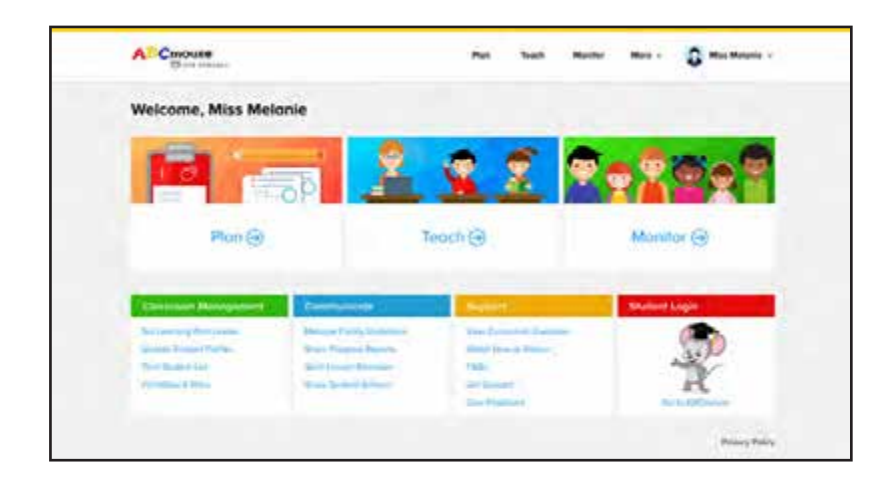

## 🕑 Log In

Easily log in to your Teacher Homepage to get started.

- I. Go to www.ABCmouse.com/globalschools.
- 2. Enter your username and password and click Log In.

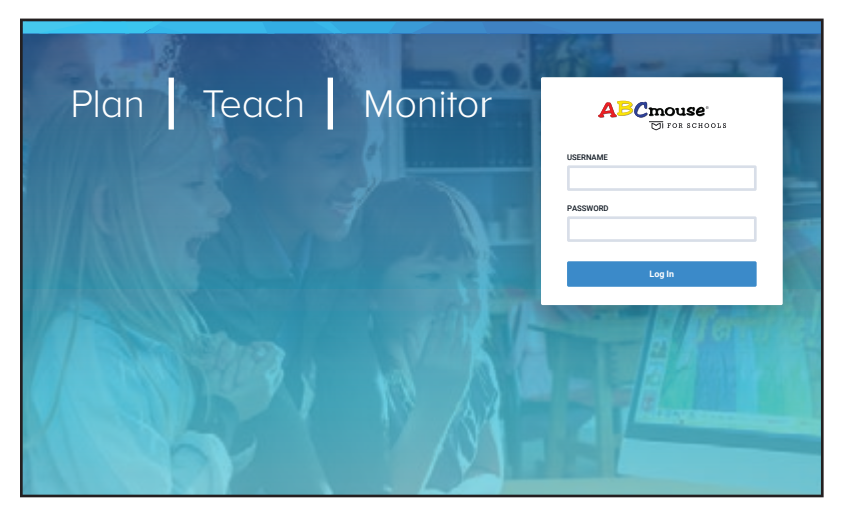

You can also log in to your ABCmouse for Schools account through ABCmouse.com. Just go to www.ABCmouse.com and log in. Go to the **Options** menu at the bottom left corner of the screen and click the **Teacher** icon to get to your new Teacher Homepage.

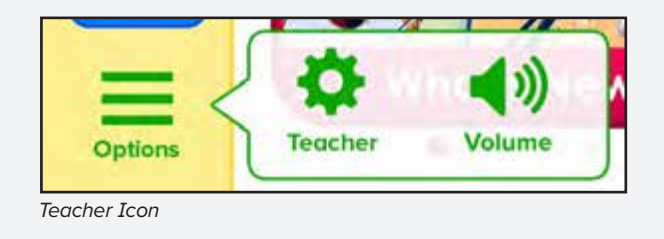

## Log Out

- I. From any place in your ABCmouse for Schools account, go to the navigation bar and click your teacher name and Avatar.
- 2. In the drop-down menu, click **Log Out**.

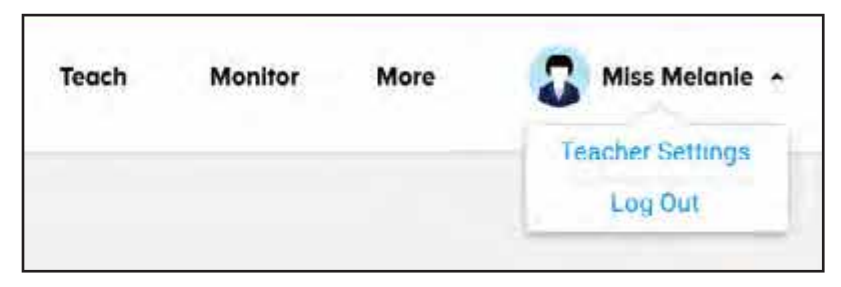

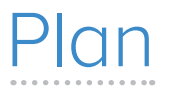

Use the Plan section to view, build, and assign playlists to meet your teaching objectives. You can edit or delete your playlists, see when they were last modified, and show them in the Teach section to present them during small- or whole-group instruction.

#### Features

- **Playlist Library**–View a list of all your playlists to plan your lessons or assign them to your students at any time
- **Build Playlist**—Create as many playlists as you need to meet your teaching objectives and add to your instruction

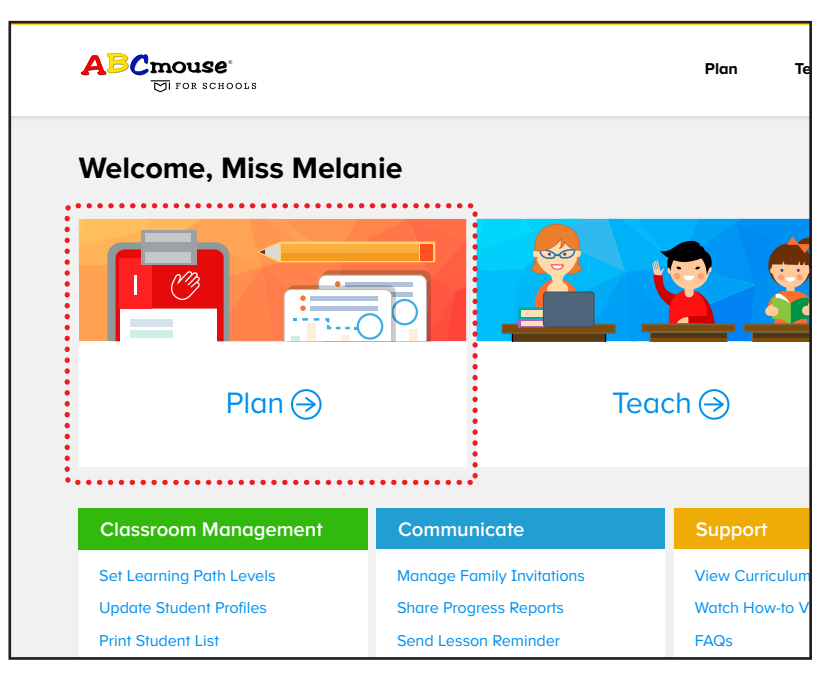

#### Solution Build Playlists

- I. On the Homepage, click Plan. The Playlist Library opens.
- 2. Click Build Playlist.

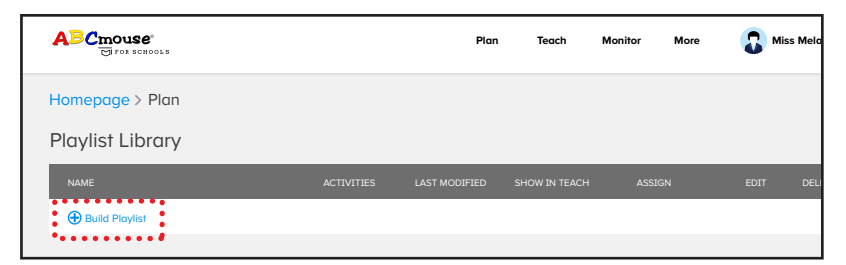

 To search for specific activities, enter a keyword or title in the Search bar, or use the Level and Activity Types filters to customize your search.

|                                                                                                 |                                                            | Plan Teach    | Monitor  | More      |
|-------------------------------------------------------------------------------------------------|------------------------------------------------------------|---------------|----------|-----------|
| Homepage > Plan > Build Pla                                                                     | <sub>iylist</sub><br>Build Playlist                        |               | View Sel | ected (2) |
| Level All Preschool Pre-K K Kinderganten First Grade Second Grade Activity Types III All Basics | Search activities to odd to your playlis<br>Results: 6,334 | tur.          |          |           |
| 《/ Art<br>① Books<br>ⓒ Games<br>대가 Puzzles<br>과 Songs                                           | All About Hamsters                                         | All About Cam | els      |           |

- 4. To add an activity, click the + icon. Before adding an activity, you can preview it—just click the Play icon in the activity.
- When done, click View Selected. Here you can view, organize, or remove an activity from the playlist. To remove an activity, go to the activity and click the – icon. If you want to add more, click Add More at the top right of the page. Use the crossed double-ended arrows icon in the activity to reorder them.

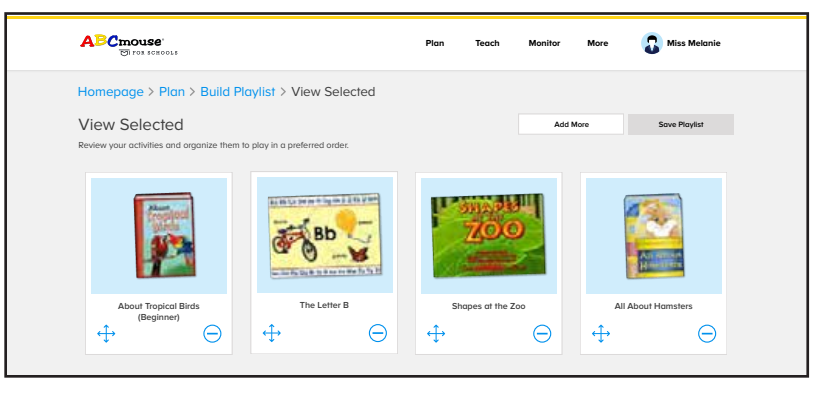

6. When done, click **Save Playlist**. You can name the playlist and add a description before saving it to your Playlist Library.

## View Playlists

- I. On the Homepage, click Plan. The Playlist Library opens.
- 2. Click the playlist you want to view.
- 3. To preview an activity, click the **Play** icon.
- 4. To close the activity, click  ${\boldsymbol X}$  at the top right corner of the screen.

If you don't have playlists, go to the **Plan** section and select **Build Playlists** to create one or more to assign to students or present in class.

| mepage > Plan                          |                |                   |                   |       | 1000    |                |    |
|----------------------------------------|----------------|-------------------|-------------------|-------|---------|----------------|----|
| aylist Library                         |                |                   |                   |       |         |                |    |
|                                        | Alternation of | And Minesener     | term in this .    |       | 10      | and the        |    |
| Counting 1-10                          | 16             | No.25,206.8 (LAW  |                   | 1 Mar | 67]<br> | 122            | Θ  |
| Counting 1020                          | 12             | 50 0.201 X 20 M   | œ                 |       | eil.    | 0              | .0 |
| Ist Grade Reading with Form<br>Animals | ٥              | Apr 14,207 8-8 AM |                   | Arr   | -1      | 1              | 0  |
|                                        | -<br>Бар       |                   | 200               |       |         | 2              |    |
| Rined Topped Refe<br>Biogram           | The Letter I   | 6 v               | regene of the Zor | 6     | ALA     | adad (Kama)bai | •  |
| _                                      |                | -                 | _                 |       | _       |                |    |

Preview Activities in a Playlist

- I. On the Homepage, click Plan. The Playlist Library opens.
- 2. Click the playlist you want to preview.
- 3. Click the **Play** icon to preview an activity in full-screen mode.
- To close the activity, click X at the top right corner of the screen.

## Sedit Playlists

- I. On the Homepage, click Plan. The Playlist Library opens.
- 2. Click the **Edit** pencil icon for the playlist you want to update. The View Selected page opens.
- To add more activities, click Add More at the top right of the page. To remove an activity, go to the activity and click the – icon.
- When done, click Save Playlist. You can rename your playlist and update the description before saving your changes.

#### Oelete Playlists

- I. On the Homepage, click Plan. The Playlist Library opens.
- Click the **Delete** icon for the playlist you want to remove. A confirmation message appears.
- 3. Click **Delete**. If you want to cancel your selection, click **Cancel**.

## Show Playlists in Teach

- I. On the Homepage, click Plan. The Playlist Library opens.
- Go to the playlist(s) and click the Show In Teach toggle to green. Once the toggle is set, the playlist(s) shows in the Teach section of your account. To remove a playlist from Teach, click the toggle back to gray.

|                  |            |                      |               |        | · ·  |        |
|------------------|------------|----------------------|---------------|--------|------|--------|
| Homepage > Plan  |            |                      |               |        |      |        |
| Playlist Library |            |                      |               |        |      |        |
| NAME             | ACTIVITIES | LAST MODIFIED        | SHOW IN TEACH | ASSIGN | EDIT | DELETE |
| Build Playlist   |            |                      |               | •      |      |        |
| Counting I–I0    | 6          | Sep 20, 2016 8:18 AM |               | Assign | 1    | Θ      |

## Assign Playlists

- I. On the Homepage, click Plan. The Playlist Library opens.
- 2. Go to the playlist and click **Assign**.
- Click the + icon for each student. To select all students, click Select All.
- 4. When done, click Assign.

## Teach

The Teach feature enables you to easily present playlists and ABCmouse activities for small- or whole-group instruction. Add playlists or remove them to fit your teaching needs and objectives.

#### Features

- **Playlists**–Present playlists to your student for easy, in-class instruction
- Activities–Search ABCmouse activities to present and add to your lessons at any time

| ABCmouse<br>Tor schools                                                                        |                                                                                      | Plan                                                                  | Teach                                                  | Monitor      | More 🗸    | G Miss Melanie |
|------------------------------------------------------------------------------------------------|--------------------------------------------------------------------------------------|-----------------------------------------------------------------------|--------------------------------------------------------|--------------|-----------|----------------|
| Welcome, Miss Mela                                                                             | nie                                                                                  |                                                                       |                                                        |              |           |                |
|                                                                                                | JP .                                                                                 |                                                                       | 2                                                      | <del>,</del> |           |                |
| Plan 🍚                                                                                         |                                                                                      | Teach ⊖                                                               |                                                        |              | Monito    | or ⊖           |
| Classroom Management                                                                           | Communicate                                                                          | Suppo                                                                 | ort                                                    |              | Student L | ogin           |
| Set Learning Path Levels<br>Update Student Profiles<br>Print Student List<br>Printables & More | Manoge Family Invi<br>Share Progress Rep<br>Send Lesson Remin<br>Share Student Artwo | tations View Cu<br>orts Watch H<br>der FAOs<br>ork Get Sup<br>Give Fe | urriculum Overview<br>How-to Videos<br>Oport<br>edback |              | Go        | to ABCmouse    |
|                                                                                                |                                                                                      |                                                                       |                                                        |              |           | Privacy Po     |

## View Playlists in Teach

On the Homepage, click **Teach**. The page opens to Playlists. If you don't have playlists, see the Add Playlists to Teach section.

| ABCmouse<br>Tor schools   |            | Plan Teacl           | h Monitor | More | G Miss Melanie |
|---------------------------|------------|----------------------|-----------|------|----------------|
| Homepage > Teach          |            |                      |           |      |                |
| Playlists   Activities    |            |                      |           |      |                |
| NAME                      | ACTIVITIES | LAST MODIFIED        |           | PRES | ENT            |
|                           |            |                      |           |      |                |
| All About My House - Part | 12         | Apr 15, 2017 8:18 Al | м         | Pres | ent            |
| War & Peach: The Unabridg | 7          | Apr 14, 2017 8:18 Af | м         | Pres | ent            |

## Add Playlists in Teach

- I. On the Homepage, click Plan. The Playlist Library opens.
- Go to the playlist(s) and click the Show In Teach toggle to green.
   Once the toggle is set, the playlist(s) shows in Teach.
- 3. To view the added playlist(s) in Teach, go to **Homepage** and click **Teach**.

## Remove Playlists

- I. On the Homepage, click Plan. The Playlist Library opens.
- 2. Go to the playlist and click the toggle to gray. Once the toggle is set, the playlist is removed from Teach.

## Present Playlists

- I. On the Homepage, click Teach.
- 2. Go to a playlist and click **Present**.
- 3. To play an activity, click the **Play** icon.
- 4. To close the activity, click the  $\boldsymbol{X}$  at the top right corner.

## Present Activities

- On the Homepage, click Teach. The Teach > Playlist section opens.
- 2. At the top of the section, click Activities.
- 3. Search for activities you want to present. You can use the **Level** and **Activity Types** filters to customize your search.
- 4. To present, click the **Play** icon in the activity.
- 5. To close the activity, click the **X** at the top right corner.

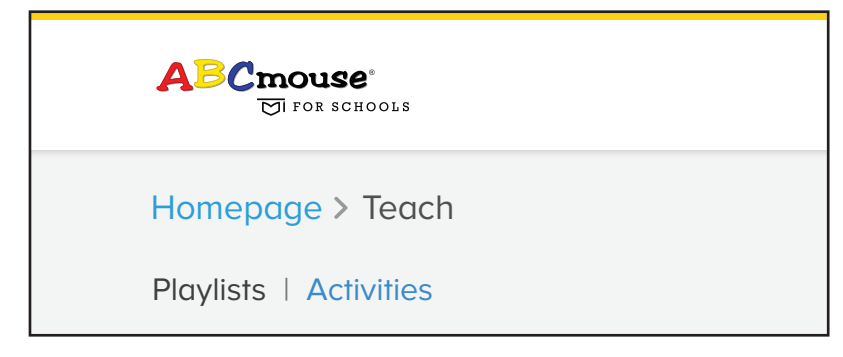

## Monitor

With Monitor, view individual student or class progress for ABCmouse assignments, including activities and Learning Paths. You can drill into a student's weekly progress such as track the number of activities completed and total time spent on each assignment.

#### Features

- View Class–Assess and compare progress for all your students based on validated efficacy research that shows an increase in learning gains when completing I5 ABCmouse activities per week–approximately 45 minutes a week
- View Assignments–View a list of all your assignments and drill into each to show individual and class progress for assignments and ABCmouse activities
- See Individual Student Progress–Drill into individual student details to monitor progress and assignment completion

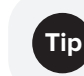

To learn more about the Target I5 Activities and Target 45 Minutes items, hover over the icon in the columns.

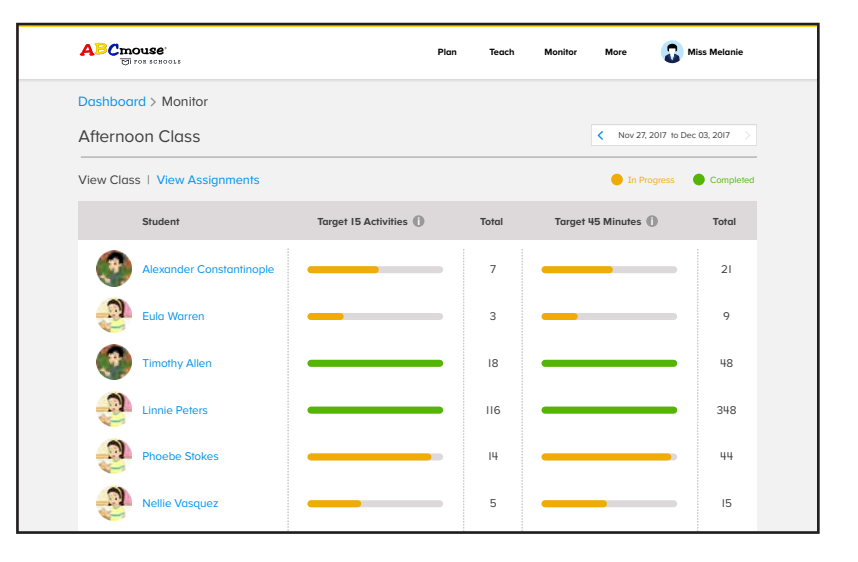

#### View Class Progress

- I. On the Homepage, click Monitor. The page opens to View Class.
- To view progress for a specific week, click the < or > in the date range at the top right corner until you get to the week you want to view.

| ABCmouse<br>ETI FOR SCHOOLS   | Plan                   | Teach | Monitor More 🔒 I                       | Aiss Melanie |
|-------------------------------|------------------------|-------|----------------------------------------|--------------|
| Dashboard > Monitor           |                        |       |                                        |              |
| Afternoon Class               |                        |       | <ul> <li>Nov 27, 2017 to De</li> </ul> | c 03, 2017 > |
| View Class   View Assignments |                        |       | In Progress                            | Completed    |
| Student                       | Target 15 Activities 🕕 | Total | Target 45 Minutes 🕦                    | Total        |
| Alexander Constantinople      |                        | 7     |                                        | 21           |
| Eula Warren                   |                        | 3     |                                        | 9            |
| Timothy Allen                 |                        | 18    |                                        | 48           |
| Linnie Peters                 |                        | 116   |                                        | 348          |
| Phoebe Stokes                 |                        | 14    |                                        | 44           |
| Nellie Vasquez                |                        | 5     |                                        | 15           |
| Aaron Yates                   |                        | 3     |                                        | 9            |
| Bernice Willis                | Not Started            | 0     | Not Started                            | 0            |
| Jeremy Salazar                |                        | Т     |                                        | 3            |

#### View Individual Student Progress

- I. On the Homepage, click Monitor. The page opens to View Class.
- Click a student's name. An individual student progress page displays weekly progress and assignments, including activities.
- To view progress for activities in an assignment, click an assignment. The assignment displays activities and progress for each: Completed or Not Started.

| EI FOR SCHOOLS                                                                                |                            |                                                                                                    | Plan Te                                                         | ach Mo                  | onitor Me | ore    | G Miss Melanie                                                                                                    |
|-----------------------------------------------------------------------------------------------|----------------------------|----------------------------------------------------------------------------------------------------|-----------------------------------------------------------------|-------------------------|-----------|--------|----------------------------------------------------------------------------------------------------|
| Dashboard > Monitor > S                                                                       | Student                    |                                                                                                    |                                                                 |                         |           |        |                                                                                                    |
| -                                                                                             |                            |                                                                                                    |                                                                 |                         |           |        |                                                                                                    |
| Michelle<br>Last Active: Nov                                                                  | Yeoh Lung-S                | heng                                                                                                    |                                                                 |                         |           |        |                                                                                                    |
| Weekly Progress                                                                               |                            | < No                                                                                                    | v 27, 2017 to Dec 0                                             | 3, 2017 >               | L         | earnin | g Path                                                                                                    |
| Transfel IF & shiddles                                                                        | Trank & ski dalar          |                                                                                                    | Anti-site - Towner                                              |                         |           |        | Level                                                                                                    |
| larger 15 Activities                                                                          |                            |                                                                                                    | Activity Types                                                  |                         |           |        |                                                                                                    |
|                                                                                               | 27                         |                                                                                                    |                                                                 | Art (10)<br>Books (5)   |           |        |                                                                                                    |
|                                                                                               |                            | 2                                                                                                    | ц 📜 🥊                                                           | Songs (3)               |           |        |                                                                                                    |
| Target 45 Minutes                                                                             | Total Time Spent           |                                                                                                    | т. 📕                                                            | Puzzles (3)             |           |        |                                                                                                    |
|                                                                                               | 40 min                     | Activitie                                                                                                    |                                                                 | Games (I)<br>Basics (I) |           | Activ  | 11 / 220                                                                                                    |
|                                                                                               |                            |                                                                                                    |                                                                 | Other (I)               |           | 12     | 21/327                                                                                                    |
|                                                                                               |                            |                                                                                                    |                                                                 |                         | •         |        | 37%                                                                                                    |
|                                                                                               |                            |                                                                                                    |                                                                 |                         |           |        |                                                                                                    |
| Playlists                                                                                     |                            | Assigned                                                                                                    | Completed                                                       |                         | Progress  |        | Minutes Spent                                                                                                    |
|                                                                                               |                            |                                                                                                    |                                                                 |                         |           |        |                                                                                                    |
| > Hello                                                                                       |                            | Nov 29, 2017                                                                                                    | Nov 30, 2017                                                    | -                       |           | • 🕗    | 56                                                                                                    |
|                                                                                               |                            |                                                                                                    |                                                                 |                         |           |        |                                                                                                    |
| 💙 My Face                                                                                     |                            | Nov 29, 2017                                                                                                    | In Progress                                                     | _                       | _         |        | 33                                                                                                    |
| My Face                                                                                       | d identify their           | Nov 29, 2017<br>Activity Name                                                                                                    | In Progress                                                     | -                       |           |        | 33<br>Status                                                                                                    |
| Students learn about and face, features, and body                                             | d identify their<br>parts. | Nov 29, 2017<br>Activity Name<br>Activity Name 01                                                                                                    | In Progress                                                     | _                       |           |        | 33<br>Status<br>Completed                                                                                                |
| Wy Face<br>Students learn about an<br>face, features, and body                                | d identify their<br>parts. | Nov 29, 2017<br>Activity Name<br>Activity Name 01<br>Activity Name 01                                                                                                    | In Progress                                                     |                         |           |        | 33<br>Status<br>Completed<br>Completed                                                                                   |
| My Face<br>Students learn about an<br>face, features, and body                                | d identify their<br>parts. | Nov 29, 2017<br>Activity Name<br>Activity Name 01<br>Activity Name 01<br>Activity Name 01                                                                                                    | In Progress                                                     |                         |           |        | 33<br>Status<br>Completed<br>Completed<br>Completed                                                                      |
| Students learn about an face, features, and body                                              | d identify their<br>parts. | Nov 29, 2017<br>Activity Name<br>Activity Name 01<br>Activity Name 01<br>Activity Name 01<br>Activity Name 01                                                                                                    | In Progress                                                     |                         |           |        | 33<br>Status<br>Completed<br>Completed<br>Completed                                                                      |
| V My Face<br>Students learn about an<br>face, features, and body                              | d identify their<br>parts. | Nov 29, 2017<br>Activity Name<br>Activity Name 01<br>Activity Name 01<br>Activity Name 01<br>Activity Name 01                                                                                                    | In Progress                                                     | -                       |           |        | 33<br>Status<br>Completed<br>Completed<br>Completed<br>Completed                                                         |
| V My Face<br>Students learn about an<br>face, features, and body                              | d identify their<br>parts. | Nov 29, 2017<br>Activity Name<br>Activity Name 01<br>Activity Name 01<br>Activity Name 01<br>Activity Name 01<br>Activity Name 01<br>Activity Name 01                                                                | In Progress                                                     |                         |           |        | 33<br>Status<br>Completed<br>Completed<br>Completed<br>Completed<br>Completed                                            |
| Students learn about an face, features, and body                                              | d identify their<br>parts. | Nov 29, 2017<br>Activity Name<br>Activity Name 01<br>Activity Name 01<br>Activity Name 01<br>Activity Name 01<br>Activity Name 01<br>Activity Name 01                                                                | In Progress                                                     |                         |           |        | 33<br>Status<br>Completed<br>Completed<br>Completed<br>Completed<br>Completed<br>Completed<br>Not Started                |
| Wy Face<br>Students learn about an<br>face, features, and body                                | d identify their<br>parts. | Nov 29, 2017 Activity Name 01 Activity Name 01 Activity Name 01 Activity Name 01 Activity Name 01 Activity Name 01 Long Activity Name 01                                                                             | In Progress                                                     | en Long Activ.          |           |        | 33<br>Status<br>Completed<br>Completed<br>Completed<br>Completed<br>Completed<br>Not Started<br>Not Started              |
| My Face Students learn about an face, leatures, and body                                      | d identify their ports.    | Nov 29, 2017 Activity Name 0 Activity Name 0 Activity Name 0 Activity Name 0 Activity Name 0 Activity Name 0 Activity Name 0 Activity Name 0 Long Activity Name N Nov 29, 2017                                       | In Progress<br>fore Characters Ev<br>In Progress                | en Long Activ.          | -         |        | 33<br>Status<br>Completed<br>Completed<br>Completed<br>Completed<br>Completed<br>Completed<br>Not Started<br>Not Started |
| My Face Students learn about an face, features, and body     How are you?     My Body, Part I | d identify their<br>ports. | Nov 29, 2017 Activity Nome 01 Activity Nome 01 Activity Nome 01 Activity Nome 01 Activity Nome 01 Activity Nome 01 Activity Nome 01 Activity Nome 01 Activity Nome 01 Cong Activity Nome N Nov 29, 2017 Nov 28, 2017 | In Progress<br>fore Characters Ev<br>In Progress<br>In Progress | en Long Activ.          | -         |        | 33<br>Status<br>Completed<br>Completed<br>Completed<br>Completed<br>Completed<br>Not Started<br>Not Started<br>24        |

#### View Individual Student Progress for Activities in Assignments

- I. On the Homepage, click Monitor. The page opens to View Class.
- Click a student's name. An individual student progress page displays weekly progress and assignments, including activities.
- 3. To view progress for activities in an assignment, click an assignment. The assignment displays activities and progress for each: Completed or Not Started.

## View Assignments and Student Progress

- I. On the Homepage, click Monitor. The page opens to View Class.
- 2. Click **View Assignments**. A list of assignments appears. Each assignment displays a number of students who completed the assignment, are in progress, or have not started.

| ABC    | <b>mouse</b> '<br>छा гок schools                  | Plan Teach Monitor       | More 🔐 Miss Melanie                            |
|--------|---------------------------------------------------|--------------------------|------------------------------------------------|
| Dashb  | oard > Monitor > Playlists                        |                          |                                                |
|        |                                                   |                          |                                                |
| After  | noon Class                                        |                          |                                                |
| View C | Class   View Assignments                          |                          |                                                |
|        | Playlists                                         | Date/Time Assigned       | Status                                         |
| 0      | Super Long Playlist Characters 25<br>6 Activities | Nov 28, 2017 9:12 AM     | I Completed<br>5 In Progress<br>I Not Started  |
| •      | Playlist Name I<br>12 Activities                  | Nov 28, 2017 9:11 AM     | 2 Completed<br>10 In Progress<br>2 Not Started |
|        | Students learn about and identify                 | Afternoon Class          | Status                                         |
|        | parts.                                            | Alexander Constantinople | Completed                                      |
|        |                                                   | Eula Warren              | Completed                                      |
|        |                                                   | Timothy Allen            | In Progress                                    |
|        |                                                   | Linnie Peters            | In Progress                                    |
|        |                                                   | Phoebe Stokes            | In Progress                                    |
|        |                                                   | Nellie Vasquez           | In Progress                                    |
|        |                                                   | Aaron Yates              | In Progress                                    |
|        |                                                   | Bernice Willis           | In Progress                                    |
|        |                                                   | Jeremy Salazar           | In Progress                                    |
|        |                                                   | Bernice Gonzales         | In Progress                                    |
|        |                                                   | Flora Walker             | In Progress                                    |
|        |                                                   | Michelle Yeoh Lung-Sheng | In Progress                                    |
|        |                                                   | Melvin Romero            | Not Started                                    |
|        |                                                   | Estella Bowen            | Not Started                                    |
| 0      | Playlist Name 3<br>10 Activities                  | Nov 28, 2017 9:05 AM     | 3 Completed<br>9 In Progress<br>2 Not Started  |
|        | Disculat Name a li                                |                          | 3 Completed                                    |
|        | Playlist Name 4                                   | Nov 28, 2017 8:09 AM     | 9 In Progress                                  |
|        | iz Pennies                                        |                          | 2 Not Started                                  |
|        | Blaylict Namo F                                   |                          | 3 Completed                                    |
|        | IO Activities                                     | Nov 28, 2017 8:02 AM     | 9 In Progress<br>2 Not Started                 |
|        |                                                   |                          | 2 Nor Staffed                                  |
|        | Playlist Name 6                                   |                          | 3 Completed                                    |
| >      | 8 Activities                                      | Nov 27, 2017 8:02 AM     | 9 In Progress<br>2 Not Started                 |
|        | Playlist Namo 7                                   |                          | 3 Completed                                    |
| Ø      | II Activities                                     | Nov 27, 2017 8:00 AM     | 9 In Progress<br>2 Not Started                 |
|        | Disc list Name O                                  |                          | 3 Completed                                    |
|        | Playlist Name 8                                   | Nov 26, 2017 9:37 AM     | 9 In Progress                                  |
|        | 0 Activities                                      |                          | 2 Not Started                                  |

## Additional Tools and Troubleshooting

In addition to providing an easy way to plan and teach ABCmouse content and activities and monitor student progress, the ABCmouse for Schools teacher experience offers a line of support and management tools to give you answers when you need them most.

Topics include Classroom Management, Communicate, and Support and additional subtopics that cover everything from setting Learning Path levels and managing family invitations to sending lesson reminders to your students and learning about the ABCmouse curriculum.

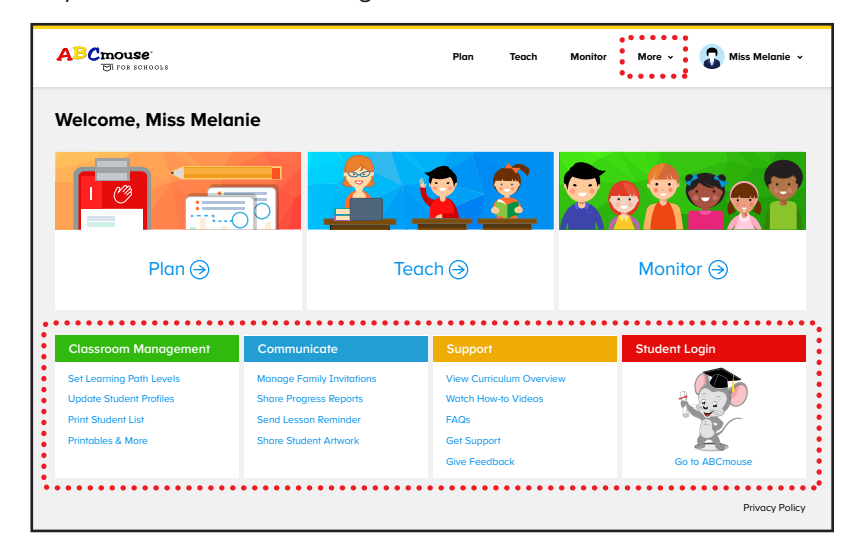

#### Classroom Management

With Classroom Management, set Learning Path levels for you and your students, update student profiles, print student lists, and much more!

- Set Learning Path Levels
  - I. On the Homepage, go to Classroom Management and click Set Learning Path Levels.
  - To change the level for individual students, all students, or yourself, click < or > in the correct line item until you get to the preferred level.

|                     | Lavet      |     | Teacher |            |  |
|---------------------|------------|-----|---------|------------|--|
| Victoria Sorieges < | <u>A</u> > | < ( | 2 >     | Denne      |  |
| At the local of     | 💼 >        | ¢   | >       | Guilt      |  |
| 3 Assender Cons. <  | 5 >        | < ( | 2 >     | ( Second ) |  |
| 🜒 Briter Law 🧹 🤇    | 5 >        | (   | ) ×     | -          |  |
| Doublery <          | 5 >        | < ( | 3 >     | Dents      |  |
| 🚯 Onu Mandhavá <    | 5 >        | < ( | 3 >     | Dynair     |  |
| 3 Devid Deet K      | 5 >        | < ( | 3 >     | P          |  |
| 3 Deinne Ven <      | <b>S</b> > | d   | 5       | -          |  |

#### Update Student Profiles

- I. On the Homepage, go to Classroom Management and click Update Student Profiles.
- Select the checkbox next to the student's name. The student's profile appears. To apply the same changes to all your students, select the **All Student** checkbox.

#### Print Student List

- 1. On the **Homepage**, go to **Classroom Management** and click **Print Student List**.
- 2. In the header, click **Print Student List**. Your computer displays a Print option.
- 3. Click Print.

- Get Printables & More
  - I. On the **Homepage**, go to **Classroom Management** and click **Printables & More**.
  - Select View Printables, View Classroom Collection, or View Logic Puzzles to print more than 2,000 printables, get certificates to reward student achievement, or print puzzles to add to your lessons.

### Communicate

Use the Communicate tools to manage family invitations, send lesson reminders to your students and their families, and more.

#### Manage Family Invitations

- I. On the Homepage, go to Communicate and click Manage Family Invitations.
- 2. Manage your existing invitations, including print new ones or email them directly to students. Click the language drop-down to print invitations in **English** or **Spanish**.

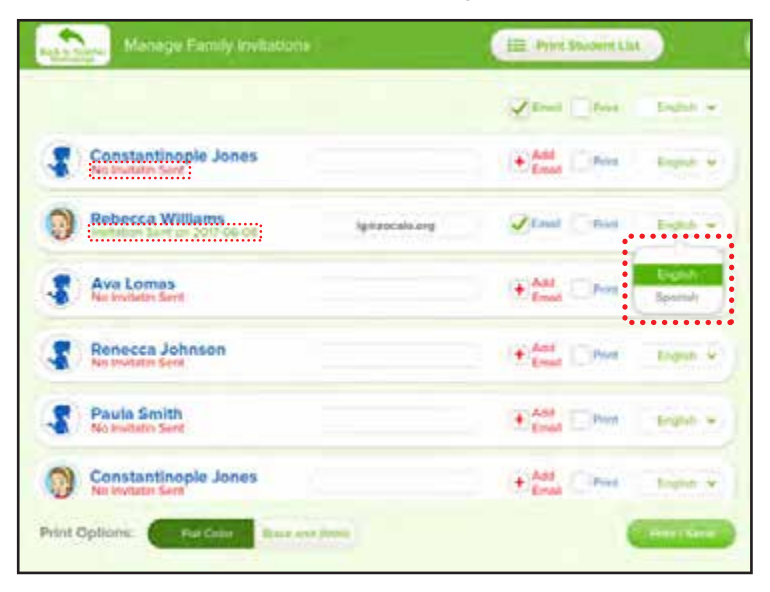

#### Share Progress Reports

- I. On the Homepage, go to Classroom Management and click Share Progress Reports.
- 2. Select a date range for the progress you want to share with students and their families.

| Thate Progress Reports               |                          |
|--------------------------------------|--------------------------|
| A CRA CHEN MARCHAN CHEN              | Same Street Trans -      |
| Constantinople Jones                 | + Add Print Segur v      |
| 🕥 Rebecca Williams                   | Atrial Anna Santa -      |
| 👔 🖁 Ava Lomas                        | (+) from V Post Sector + |
| Renecca Johnson                      | (* and Series and -      |
| 👔 ) Paula Smith                      | (*) And Within Doctor +  |
| O Constantinople Jones               | € Add grant toget +      |
| fint Options: Rea Cost Item and Wide | - Bren / parts           |

 To email or print the report for one or more students, select the Email or Print checkbox(es) and click Print / Send. Click the language drop-down to share reports in English or Spanish.

#### Send Lesson Reminder

- I. On the Homepage, go to Communicate and click Send Lesson Reminder.
- 2. Go to a student's name and click **Change Notification** to select the lessons you want to add to the reminder.
- To send reminders for one or more students, select the Email or Print checkbox(es) and click Print / Send. Click the language drop-down to send reminders in English or Spanish.

- Share Student Artwork
  - I. On the Homepage, go to Communicate and click Share Student Artwork.
  - 2. Go to the student's name and click **Change Selections** to select the artwork you want to share.
  - To share with one or more students, select the Email or Print checkbox(es) and click Print / Send.

## Support

Need an ABCmouse curriculum refresher or help to get the most out of using your ABCmouse for Schools account? Support tools can guide you in the right direction. Use the tools to get support or share feedback on how we can improve your teacher experience.

#### View Curriculum Overview

- I. On the Homepage, go to Support and click View Curriculum Overview.
- To view by topic, click Subjects, Activity Types, or English Language Learners. Use the Curriculum Overview menu to navigate each section.
- When done, go to the **Options** menu at the bottom left corner of the screen and click the **Teachers** icon to go back to the Homepage.

#### Watch How-to Videos

- I. On the Homepage, go to Support and click Watch How-to Videos.
- 2. Go to a video and click the **Play** button.
- 3. To close the video, click **X** at the top right corner of the page.

#### FAQs

I. On the Homepage, go to Support and click FAQs.

- 2. To select a topic, click **Student Settings**, **Teacher's Tools**, or **Troubleshooting**.
- 3. When done, click the **Homepage** link at the top left corner of the page.
- Get Support
  - I. On the Homepage, go to Support and click Get Support/ Give Feedback.
  - 2. Select a category and sub category to add a subject to your Get Support request.
  - 3. Enter your message in the message box.
  - 4. Click Submit.
- Sive Feedback
  - I. On the Homepage, go to Support and click Get Support/ Give Feedback.
  - 2. Select a category and sub category to include in your feedback.
  - 3. Enter your feedback in the message box. Be as detailed as you'd like!
  - 4. Click Submit.

## Log In Your Students to ABCmouse

I. On the Homepage, go to Student Login and click Go to ABCmouse.

| Plan ⊖                                                                                         | Te                                                                                                   | each∋                                                                                   | Monitor 🔿      |
|------------------------------------------------------------------------------------------------|----------------------------------------------------------------------------------------------------|-----------------------------------------------------------------------------------------|----------------|
| Classroom Management                                                                           | Communicate                                                                                          | Support                                                                                 | Student Login  |
| Set Learning Path Levels<br>Update Student Profiles<br>Print Student List<br>Printables & More | Manage Family Invitations<br>Share Progress Reports<br>Send Lesson Reminder<br>Share Student Artwork | View Curriculum Overview<br>Watch How-to Videos<br>FAQs<br>Get Support<br>Give Feedback | Go to ABCmouse |
|                                                                                                |                                                                                                    |                                                                                         | Privacy Policy |

- Go to Step I to select a teacher, then complete Step 2 to select a user (student). When you select a student, the ABCmouse Student Homepage opens.
- To log your student out of the account, click Change User. This logs the student out of ABCmouse and takes you back to the Student Login page.

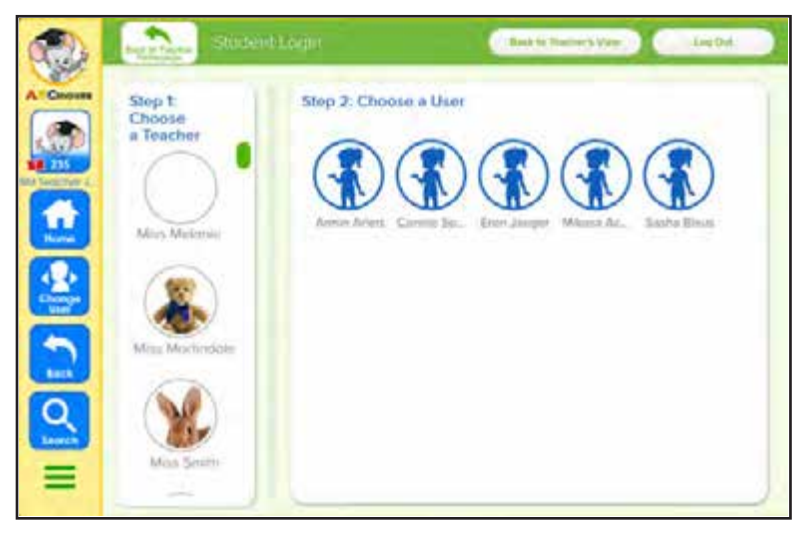